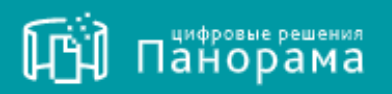

## РУКОВОДСТВО ПОЛЬЗОВАТЕЛЯ.

Модуль управления ролевой моделью в рамках организационной структуры с учетом иерархии подчиненности

На 25 листах. Версия 1.1.

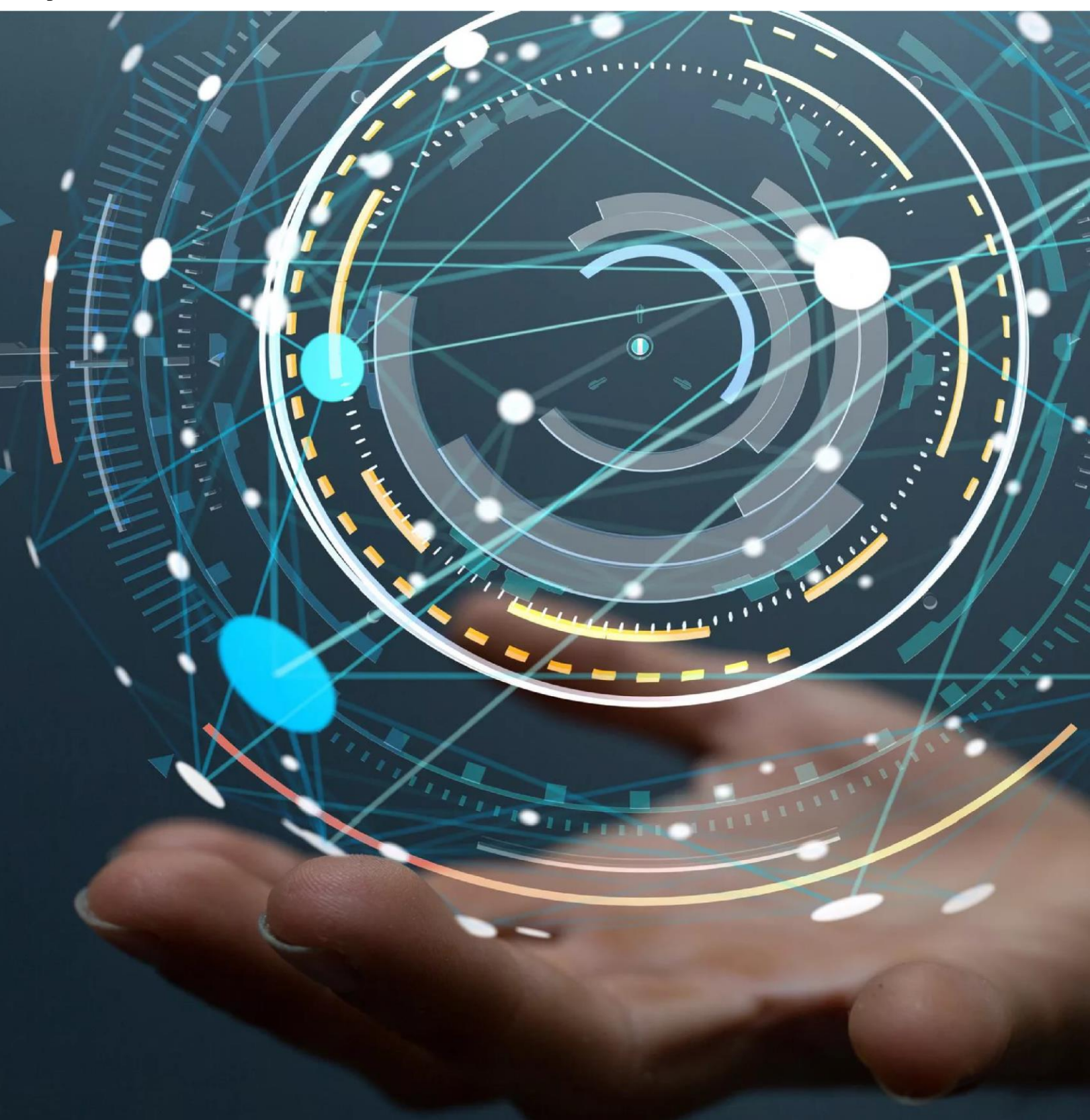

| СПИСОК СОКРАЩЕНИЙЗ                                                         |
|----------------------------------------------------------------------------|
| 1 ВВЕДЕНИЕ4                                                                |
| 1.1 Полное наименование и условное обозначение                             |
| 2 НАЗНАЧЕНИЕ И ФУНКЦИОНАЛЬНЫЕ ХАРАКТЕРИСТИКИ<br>МОДУЛЯ                     |
| <ul> <li>2.1 Назначение Модуля</li></ul>                                   |
| 3 ПОДГОТОВКА К РАБОТЕ8                                                     |
| <ul> <li>3.1 Рекомендуемое общесистемное программное обеспечение</li></ul> |
| 4 ОПИСАНИЕ ОПЕРАЦИЙ9                                                       |
| 4.1       Вход в Личный кабинет                                            |
| 5 РАЗДЕЛЫ ИСПОЛЬЗУЕМЫЕ ДЛЯ РАБОТЫ С МОДУЛЕМ11                              |
| 5.1       Раздел «Моя организация»                                         |
| 6 РЕКОМЕНДАЦИИ ПО ОСВОЕНИЮ25                                               |

## СПИСОК СОКРАЩЕНИЙ

| СКД | _ | Система контроля договоров |
|-----|---|----------------------------|
|-----|---|----------------------------|

- ЭКД Электронная карточка договора
- АРІ Интерфейс программирования приложений

### 1 Введение

#### 1.1 Полное наименование и условное обозначение

Модуль управления ролевой моделью в рамках организационной структуры с учетом иерархии подчиненности (далее - Модуль) является компонентой Информационной системы «Цифровая система контроля договоров» (СКД), которая представляет собой совокупность компонент, обеспечивающих автоматизацию процессов подготовки, подписания и исполнения договоров поставки товаров, работ и услуг с сохранением юридической значимости.

Обязательной компонентой для функционирования Информационной системы «Цифровая система контроля договоров» является Цифровое ядро Системы контроля договоров.

#### 2 Назначение и функциональные характеристики Модуля

## 2.1 Назначение Модуля

Целью реализации Модуля является решение, позволяющее координировать работу и управлять процессом договорной деятельности в соответствии с организационной структурой и иерархией подчинённости, с возможностью разделения прав и полномочий всех участников договорного процесса.

Модуль предназначен для:

– выстраивания процессов работы пользователей с договорами согласно иерархии подчинённости в организации-пользователе, являющейся Заказчиком системы СКД;

– создания, ведения, исполнения, контроля договоров с разделением доступа к информации по договорам с учетом настройки прав доступа и ролевой модели.

#### 2.2 Функциональные характеристики Модуля

Основными функциональными характеристиками Модуля являются:

– построение внутренней иерархии подразделений/филиалов/иных структурных единиц заказчика;

– управление полномочиями по работе с информацией по договорам в соответствии с ролевой моделью и правами доступа;

– визуальное представление сведений по договорам с учетом иерархии подчиненности, прав доступа и ролевой модели;

– интеграция со справочниками заказчика в части получения, обновления, отображения организационной структуры и иерархии подчиненности.

# 2.2.1 Построение внутренней иерархии подразделений/филиалов/иных структурных единиц заказчика

В Модуле предусмотрена возможность построения и ведения внутренней иерархии организации-пользователя. Для этого при создании карточки организации, при указании определённых атрибутов, создается карточка структурного подразделения/филиала/иной структурной единицы с сохранением в структуре организации-пользователя согласно иерархии.

Принадлежность подразделения/филиала/иной структурной единицы к головной организации-пользователю определяется значением кода сопричастности, который заполняется при создании карточки подразделения/филиала/иной

РУКОВОДСТВО ПОЛЬЗОВАТЕЛЯ.

структурной единицы. В случае если в поле, в котором должно размещаться значение кода сопричастности, не будет введено (или получено посредством интеграции) значение, то данный Контрагент воспринимается Модулем как не принадлежащий к структуре Заказчика.

Модулем предусмотрен уровень иерархии до четвертого, с возможностью построения гибкой организационной структуры.

## 2.2.2 Управление полномочиями по работе с информацией по договорам в соответствии с ролевой моделью и правами доступа

Консолидация информации по договорам осуществляется как по головной организации с учетом нижестоящих подразделений/филиалов/иных структурных единиц, так и в пределах определенного подразделения/филиала/иной структурной единицы.

В Модуле реализована гибкая настройка полномочий просмотра информации по договорам - предусмотрен функционал предоставления доступа в различных разрезах, в зависимости от полномочий подразделения и пользователя.

Реализованы следующие настройки доступов:

– по всем договорам организации-пользователя;

в пределах определенного подразделения/филиала/иной структурной единицы;

– в пределах определенного подразделения/филиала/иной структурной единицы с учетом доступа к информации нижестоящих подразделений;

– по определенным видам договоров;

– по определенным типам договоров.

# 2.2.3 Визуальное представление сведений по договорам с учетом иерархии подчиненности, прав доступа и ролевой модели

При работе в Модуле визуальное представление договоров строится с учетом организационной структуры, иерархии подчинённости и прав доступа к информации конкретного пользователя (подробнее см. п.5.2).

#### 2.2.4 Интеграция со справочниками заказчика в части получения, обновления, отображения организационной структуры и иерархии подчиненности.

В Модуле предусмотрена возможность интеграции между Модулем и справочниками организации-пользователя посредством API.

РУКОВОДСТВО ПОЛЬЗОВАТЕЛЯ.

При первичной передаче данных выполняется загрузка всех согласованных данных, имеющихся в системе/ах у организации-пользователя, затем по расписанию в Модуль передаётся дельта изменений. При этом набор передаваемых данных организационной структуры и иерархии подчиненности может меняться в зависимости от потребностей организации-пользователя при условии корректировки/расширения интеграционного взаимодействия.

### 3 Подготовка к работе

Убедитесь, что Ваше программное обеспечение удовлетворяет требованиям Модуля.

#### 3.1 Рекомендуемое общесистемное программное обеспечение

- Windows 7: Mozilla Firefox 54, Google Chrome 59, Yandex Browser 19;
- Windows 8.1 Mozilla Firefox 54, Google Chrome 59, Yandex Browser 19;
- Windows 10: Mozilla Firefox 54, Google Chrome 59, Yandex Browser 19.

#### 3.2 Рекомендуемые системные требования

- Частота процессора 1 Ггц;
- Объем оперативной памяти 1 Гб;
- Свободное место на диске 1 Гб;

– Разрешение экрана 1024х860 (разрешение экрана по вертикали должно быть не меньше 860);

- Скорость Интернет-соединения 64 кбит/с и выше;
- Средства для создания документов: MS Office, WordPad;
- Средства сжатия (упаковки) файлов: RAR, ZIP, WINZIP.

## 4 Описание операций

### 4.1 Вход в Личный кабинет

Для работы с Модулем пользователю необходимо осуществить вход в Личный кабинет Системы:

– Перейдите на сайт Панорама.рф <u>http://панорама.рф/,</u> в верхнем правом углу нажмите на кнопку Войти (рис. 1).

|             |             |                       |                         |                |                 |            |    | -  |   | /· 1 |
|-------------|-------------|-----------------------|-------------------------|----------------|-----------------|------------|----|----|---|------|
| ← → C       | Панорама.рф |                       |                         |                |                 | ₫ \$       | *  |    | - | :    |
|             |             |                       |                         |                |                 |            |    |    |   | -    |
| 다비 панорама | 8           | Решения для бизнеса 🐣 | Услуги и поддержка \vee | Документация 💛 | Партнёры $\vee$ | О компании | Bx | од | Q |      |
|             |             |                       |                         |                |                 |            |    |    |   |      |
|             |             |                       |                         |                |                 |            |    |    |   |      |
|             |             |                       |                         |                |                 |            |    |    |   |      |
|             |             |                       |                         |                |                 |            |    |    |   |      |

В браузере, в отдельной вкладке, откроется страница входа в Систему (рис. 2).

| Рис. | 2 |
|------|---|
|      | _ |

Рис 1

| (П) Панорама |                                                       | Вход ⋺ | 3 |
|--------------|-------------------------------------------------------|--------|---|
|              | 1                                                     |        |   |
|              | 1 4321<br>Параль                                      |        |   |
|              | Восстановить пароль<br>ВОЙТИ 2                        |        |   |
|              | 🚺 Войти в ЭДО 🗷                                       |        |   |
|              | РЕГИСТРАЦИЯ ОРГАНИЗАЦИИ<br>D Памятка по регистрации Ф |        |   |
|              |                                                       |        |   |

– На странице входа в Систему введите логин и пароль (1) и нажмите кнопку «Войти» (2) (рис.2).

Откроется Личный кабинет пользователя в Системе (рис. 3).

## 4.2 Обзор главной страницы Системы

| Планы, планы-графики и<br>закупки<br>Обмен документами с ЭДО                                         | <ul> <li>Панорана</li> <li>З</li> <li>Панорана</li> </ul>                                                                           |                                            |                                                                                                    | Presete Encycline Extension     Extension     Tension     Tension     Tension | Crisic reserved comes     Hotpsare to perception 4.320     Hotpsare to perception 4.320     Hotpsare are incomment. More     Hotpsare are incomment. More     Hotpsare incomment. More     Proception 4.320 | a IX. Onclave patients<br>were observation to garange |                         |
|----------------------------------------------------------------------------------------------------|----------------------------------------------------------------------------------------------------|--------------------------------------------|----------------------------------------------------------------------------------------------------|-------------------------------------------------------------------------------|----------------------------------------------------------------------------------------------------|-------------------------------------------------------|-------------------------|
| Контракты и договоры ><br>Исполнение контрактов ><br>Неустойки >                                     | Research Roctanton Baterhorden<br>Dearch Roctanton Baterhorden<br>Dearch Roctanton<br>Dearch Roctanton C 300<br>Rompania a garenpar | Et al a sogner                             | Con<br>Attranecies exception to 44 03                                                                                                    | Иллинене балагался                                                            | ерени и закупки                                                                                                    | ССО Исторнение контрактия по 44-03                    | Voro.neeve of rasterium |
| Документы из внешних ><br>систем 2<br>Отчёты Уведомления                                             | Platar-ener kartyanas -><br>Pognaka -><br>Zingvateru va senawa -><br>cenam<br>Ondru -><br>Zingkoterus                               | <b>22</b><br>Истолночие доскоров по 223-03 | Construction of the Construction of the Constr |                                                                               | → 1 <sup>20</sup><br>Iconnection 10:20:01                                                                                                    | Parosecure garoopos no 111 No 615                     |                         |
| нтоя организация > Администрирование > Моя учётная запись Зарегистрированные зарачания и исполнители | Ман проинзация )<br>Администриратания )<br>Мак унітика запись<br>Зарогостриратаная<br>закатикая и исполнятая                        | <b>с</b><br>Дормени исполнени              | <b>C</b><br>Anarra                                                                                                    | Negariera                                                                     | Документы исполнения                                                                                                    | Аналитика                                             | Ушедомления             |

- 1. Основная рабочая область, на которой расположены кнопки перехода в разделы Системы (1);
- 2. Левостороннее меню с разделами для работы в Системе (2);
- 3. Логотип-кнопка для быстрого доступа к главной странице (3);
- 4. Информация о пользователе (4);
- 5. Полезные материалы для работы (5) (рис.3).

Визуальное отображение главной страницы, разделов и подразделов может незначительно отличаться в зависимости от соответствующих прав доступа пользователя и в связи с текущими обновлениями Системы или Модуля, ещё не отображёнными в Руководстве пользователя.

#### 5 Разделы используемые для работы с Модулем

Основные разделы Системы, используемые пользователями при работе с Модулем управления ролевой моделью в рамках организационной структуры с учётом иерархии подчинённости:

– раздел «Моя организация» → подразделы «Сведения об организации», «Пользователи» и «Роли» (см. п.5.1);

– раздел «Контракты и договоры» → подраздел «Реестр договоров» (см. п.5.2);

- раздел «Отчёты» → подраздел «Аналитика» (см. п.5.3);

– раздел «Справочники» → подраздел «Заказчики» (см. п.5.4).

#### 5.1 Раздел «Моя организация»

В разделе «Моя организация» реализован функционал:

– по заведению/корректировке/просмотру сведений об организациипользователе, ее подразделениях/филиалах/иных структурных единицах согласно иерархии подчинённости – подраздел «Сведения об организации»;

– по работе с ролевой моделью согласно организационной структуре, с присвоением прав доступа к информации – подраздел «Роли»;

– по ведению пользовательских учётных записей с выстраиванием иерархии подчинённости – подраздел «Пользователи».

#### 5.1.1 Подраздел «Сведения об организации»

В данном подразделе содержатся сведения об организации-пользователе, её подразделениях/филиалах/иных структурных единицах с указанием иерархии подчинённости, на основании которых в последующем выстраивается распределение полномочий доступа к информации по договорам. В Модуле реализована схема подчинённости с возможностью построения до 4-х уровней иерархии (рис. 4).

| 🛱 панорама                          | Сведения об организации Центральная дирекция                                                                                             | 1 | ? |
|-------------------------------------|----------------------------------------------------------------------------------------------------|---|---|
| 9                                   | Подтверждена в ЭДО Провериль в ЭДО                                                                                                    |   | Î |
| ФИО пользователя                    | К списку пользователей Настройка уведомлений                                                                                             |   |   |
| Планы, планы-графики и<br>закупки   | Роль организации                                                                                                    |   |   |
| Обмен документами с ЭДО             | 🗹 Заказнук 🐷 Исполнитель 🔄 Контрольный орган/головное подразделение                                                                      |   |   |
| Контракты и договоры                | Типы закупок                                                                                                    |   |   |
| Исполнение договоров                | ✓ 3aynar no 223-03                                                                                                    |   |   |
| Неустойки >                         | Saxymerine 615-011 Pe                                                                                                    |   |   |
| Документы из внешних > систем       | Закупки маного объёма                                                                                                    |   |   |
| Отчёты >                            | Подлистемы раздоления доступа, в которых организация осуществляет исполнение договоров в роля заказчика                                  |   | 1 |
| Уведомления                         | 77 r. Mooran<br>GMO Januaran'                                                                                                    |   |   |
| Моя организация                     | Поденствим раздоления доступа, в которых организация осуществляет исполнение договоров в роли заказчика, исполнителя или третьей стороны |   |   |
| Сведения об организации             | 77 e Moona                                                                                                    |   |   |
| Пользователи                        | OVO "Secondar"<br>Liertpanusa gropeupa                                                                                                   |   |   |
| Роли                                | Дата регистрации: 23.08.2022                                                                                                    |   | 1 |
| Шаблоны договоров                   | Импарт сведений об оплате из внешней системы (формирование документов оплаты в системе не осуществляется)                                |   |   |
| Шаблоны файлов                      | 4acopoli nonc                                                                                                    |   |   |
| договоров                           | MSK(UTC+3) Mockea                                                                                                    | ~ |   |
| Подписанты документов<br>исполнения |                                                                                                    |   |   |
| Группы доступа                      | Основные сведения об организации                                                                                                    |   |   |
|                                     | 📄 🛞 Юридическое лицо РФ 💿 Физическое лицо или ИП РФ 💿 Юридическое лицо иностранного государства                                          |   |   |

Данные как о самой организации-пользователе, так и о её подразделениях/ филиалах/иных структурных подразделениях, создаются в Модуле при непосредственной регистрации или загружаются в Модуль из внутренних систем организации-пользователя посредством интеграции.

12

Для указания сопричастности регистрируемой организации к структуре организации-пользователя необходимо указать коды сопричастности В соответствующих полях формы для регистрации (рис. 5), принятые в организации. При передаче сведений 0 регистрируемой организации, подразделении /филиале/иной структурной единице посредством интеграции данные поля должны быть обязательно заполнены в передаваемом файле.

Рис. 5

| 🕅 панорама                          | Сведения об организации Центра              | льная дирекция            |                                           |                                          | 1 | 3        |
|-------------------------------------|---------------------------------------------|---------------------------|-------------------------------------------|------------------------------------------|---|----------|
|                                     | Основные сведения об орга                   | низации                   |                                           |                                          |   | -        |
| ФИО пользователя                    | Оридическое лицо РФ                         | Физическое лицо или ИП РФ | Юридическое лицо иностранного государства | Физическое лицо иностранного государства |   |          |
|                                     | Центральная дирекция                        |                           |                                           |                                          |   |          |
| Планы, планы-графики и<br>закупки   | Сокращенное наименование                    |                           |                                           |                                          |   |          |
| Обмен документами с ЭДО             | Центральная дирекция                        |                           |                                           |                                          |   |          |
| Контракты и договоры                | Организационно-правовая форма               |                           |                                           |                                          |   |          |
| Исполнение договоров                | Наименование публично-правового образования |                           |                                           |                                          |   |          |
| Неустойки >                         |                                             |                           |                                           |                                          | ~ |          |
| Документы из внешних >              | Инн                                         |                           |                                           |                                          |   |          |
| 2 2 1                               | 1234567890                                  |                           |                                           |                                          |   |          |
| Отчеты                              | ĸnn                                         |                           |                                           |                                          |   |          |
| Уведомления                         | 12131415                                    |                           |                                           |                                          |   |          |
| Моя организация                     | КПП крупнейшего налогоплательщика           |                           |                                           |                                          |   |          |
| Сведения об организации             |                                             |                           |                                           |                                          |   |          |
| Пользователи                        | Код структурного подразделения<br>17        |                           |                                           |                                          |   |          |
| Роли                                | Код контрагента                             |                           |                                           |                                          |   |          |
| Шаблоны договоров                   | 1132                                        |                           |                                           |                                          |   |          |
| Шаблоны файлов                      | Код вышестоящего подразделения              |                           |                                           |                                          |   |          |
| договоров                           |                                             |                           |                                           |                                          |   |          |
| Подлисанты документов<br>исполнения | Код                                         |                           |                                           |                                          |   |          |
| Группы доступа                      | OFPH                                        |                           |                                           |                                          |   | <b>۱</b> |
| Мои инвестиционные                  |                                             |                           |                                           |                                          |   |          |
| проекты                             | Sanothere OFPH                              |                           |                                           |                                          |   |          |
| Администрирование >                 | Юридический адрес                           |                           |                                           |                                          |   |          |
| Моя учётная запись                  |                                             |                           |                                           |                                          |   |          |
| Зарегистрированные                  | Фактический адрес совпадает с юридически    | M                         |                                           |                                          |   |          |
| заказчики и исполнители             | Фактический адрес                           |                           |                                           |                                          |   |          |
|                                     | Москва                                      |                           |                                           |                                          |   |          |
|                                     | Номер телефона                              |                           |                                           |                                          |   |          |
|                                     |                                             |                           |                                           |                                          |   |          |
|                                     | алиминена намер телефона                    |                           |                                           |                                          | * | -        |

На основании выстроенной схемы структуры иерархии подчинённости в последующем настраивается доступ сотрудникам к информации по договорам. Подробнее см. в пп. 5.1.2 - 5.1.3.

#### 5.1.2 Подраздел «Роли»

В подразделе «Роли» реализован функционал создания / редактирования / активиции/деактивации ролей, которые в последующем назначаются пользователям.

Информация о созданных и доступных к назначению ролях представлена в подразделе в табличном формате (1) (рис. 6). Реализован функционал оперативного поиска (2) (рис. 6).

| ФИО пользователя                              | 2<br>Фильтр<br>Найти Сбросить фильтр                              |                  |         |                                       |
|-----------------------------------------------|-------------------------------------------------------------------|------------------|---------|---------------------------------------|
| Планы, планы-графики и<br>закупки             | Создать +                                                         |                  |         |                                       |
| Обмен документами с ЭДО                       |                                                                   |                  |         |                                       |
| Контракты и договоры 💦 🚿                      | 1<br>Наименование                                                 | Системная        | Активно | Организация                           |
| Исполнение договоров >                        | Администратор заказчика                                           | Да               | Да      |                                       |
| Неустойки >                                   | Создание договоров                                                | Да               | Да      |                                       |
| Документы из внешних 🔿 систем                 | Просмотр договоров своего подразделения                           | Да               | Да      |                                       |
| Отчёты >                                      | Администратор пользователей                                       | Да               | Нет     |                                       |
| Уведомления                                   |                                                                   | Записей всего: 4 |         |                                       |
| Моя организация<br>Сведения об<br>организации |                                                                   |                  |         |                                       |
| Пользователи                                  |                                                                   |                  |         |                                       |
| Роли                                          |                                                                   |                  |         |                                       |
| Шаблоны договоров                             |                                                                   |                  |         |                                       |
| Шаблоны файлов<br>договоров                   |                                                                   |                  |         |                                       |
| Подписанты                                    | Система контроля договоров. Телефон техподдержки: +7 (495) 150-80 | 80               |         | · · · · · · · · · · · · · · · · · · · |

Для того, чтобы пользователи работали только с доступной им информацией в рамках прав доступа, необходимо при создании роли выбрать из списка организацию, подразделение/филиал/иную структурную единицу, заведенную ранее (описание см. п.5.1.1) (рис. 7).

| Панорама                 | Создание роли                                                                                 | 1 | ? |
|--------------------------|-----------------------------------------------------------------------------------------------|---|---|
|                          |                                                                                               |   |   |
|                          | < Организация                                                                                 |   |   |
|                          | Центральная дирекция Выбрать                                                                  |   |   |
| ФИО пользователя         |                                                                                               |   |   |
|                          | Тип организации                                                                               |   |   |
| Планы, планы-графики и   | ×                                                                                             |   |   |
| закупки                  | AROBITE THE DESIGN                                                                            |   |   |
|                          | Junior and Garden Garden                                                                      |   |   |
| Обмен документами с ЭДО  | Подсистемы разделения доступа                                                                 |   |   |
|                          | Выбрать                                                                                       |   |   |
| Контракты и договоры 🛛 🗧 | Заполните подсистемы                                                                          |   |   |
|                          |                                                                                               |   |   |
| Исполнение договоров >   |                                                                                               |   |   |
|                          | nuumenobanue                                                                                  |   |   |
| Неустоики                |                                                                                               |   |   |
|                          | Заполните наименование роли                                                                   |   |   |
| систем                   | Права доступа                                                                                 |   |   |
|                          |                                                                                               |   |   |
| Отчёты >                 | ьыорать все                                                                                   |   |   |
|                          | Системные                                                                                     |   |   |
| Уведомления              | Аннулирование любых документов исполнения                                                     |   |   |
|                          | Внесение изменении в любые сведения о договоре после заключения договора                      |   |   |
| Моя организация 🛛 🗸      |                                                                                               |   |   |
|                          | за рузка справочных материалов                                                                |   |   |
| Сведения об              | วอกรุณ เพิ่มเหตุสาย<br>  // เวลาเหตุ การและลายสายความการการการการการการการการการการการการการก |   |   |
| организации              | Изменение пользовательского шаблона на системный                                              |   |   |
|                          | Изменение режима исполнения договора в любом статусе                                          |   |   |
| Пользователи             | Изменение реквизитов компании                                                                 |   |   |
| Donu                     | Импорт данных через АРІ                                                                       |   |   |
| РОЛИ                     | Использование любого файлового шаблона                                                        |   |   |
| Шаблоны логоворов        | Направление сведений об исполнении (завершении) и расторжении договора в ЕИС                  |   |   |
|                          | Направление сведений об исполняющемся договоре в ЕИС                                          |   |   |

Для перехода из подраздела в ранее созданную роль необхоимо нажать на активную ссылку в столбце «Название». Для создания новой роли необходимо нажать кнопку «Создать» и заполнить форму с атрибутами роли, а также выбрать соответствующие права доступа в рамках предусмотренного разграничения доступа к информации.

После указания обязательных атрбутов роли и её сохранения она будет доступна для назначения пользователям. При этом необхоимо учитывать, что роли, созданные для конкретного структурного подразделения, будут не доступны для назначения в других структурных подразделениях.

#### 5.1.3 Подраздел «Пользователи»

В подразделе «Пользователи» реализован функционал по созданию/ редактированию /активации / деактивации учётных записей пользователей.

Информация о созданных учётных записях пользователей представлена в подразделе в табличном формате (1) (рис.8). В табличной части указываются основные данные пользователя, а также его принадлежность к тому или иному подразделению/ филиалу/или иной структурной единице (2) (рис.8). При нажатии на активную ссылку в столбце «ФИО» откроется картока учётной записи пользователя. Для оперативного поиска определённой учетной записи в Модуле реализован

РУКОВОДСТВО ПОЛЬЗОВАТЕЛЯ.

Рис 8

функционал оперативного поиска, в том числе поиск по определённому структурному подразделению (3) (рис. 8).

|                                                                                      |                                                                                                 |                                              | 1 1101 0            |
|--------------------------------------------------------------------------------------|-------------------------------------------------------------------------------------------------|----------------------------------------------|---------------------|
| 🛱 Панорама                                                                           | Пользователи моей организации                                                                   |                                              | 1 0                 |
| Планы, планы-графики и<br>закупки<br>Обмен документами с ЭДО<br>Контракты и договоры | Создать + Сбросить фильтр                                                                       |                                              |                     |
| Исполнение договоров ><br>Неустойки >                                                | 1<br>ФИО Етпаіl Логин регистрации Должность Роли                                                | Организация                                  | Активный 🛊          |
| Документы из внешних<br>систем                                                       | Тихонов Александр<br>Иванович                                                                   | Центральная дирекция                         | Нет<br>Активировать |
| Отчёты ><br>Уведомления                                                              | Дёминов Иван<br>Фёдорович 05.09.2022 Руководитель<br>связи связи Сложаваель АРІ                 | Центральная дирекция                         | Да                  |
| Моя организация 🗸 🗸                                                                  | Климов Денис<br>Иванович                                                                        | Центральная дирекция                         | Нет<br>Активировать |
| Сведения об организации                                                              | Голубева Марина 07.09.2022 Главный • Администратор<br>Витальевна 07.09.2022 бухгалтер заказчика | Нижегородский филиал<br>Центральной дирекции | Да                  |
| Пользователи<br>Роли                                                                 | Баринов Илья<br>Юрьевич                                                                         | Курский филиал<br>Центральной дирекции       | Нет<br>Активировать |
| Шаблоны договоров                                                                    | Записей всего: 5                                                                                |                                              |                     |
| Шаблоны файлов<br>договоров                                                          |                                                                                                 |                                              |                     |
| Подписанты<br>документов<br>исполнения                                               |                                                                                                 |                                              |                     |
| Группы доступа                                                                       | Система контроля договоров. Телефон техподдержки: +7 (495) 150-8080                             |                                              | ×<br>v              |

#### Создание учётной записи пользователя.

Для создания учётной записи администратор пользователей нажимает кнопку «Создать».

В открывшейся экранной форме, помимо обязательных атрибутов карточки пользователя (ФИО, E-mail, должность, табельный номер, логин и пароль и т.д.) и выбора доступных ролей, необходимо выбрать причастность пользователя к структурному подразделению/филиалу/иной структурной единице. Также в Модуле реализован функционал разделения прав доступа пользователя к информации в разрезах типов договоров согласно ГК РФ и видов договоров (рис. 9).

| 🛱 панорама                       | Создание пользователя                                                                                                    | 1 |
|----------------------------------|----------------------------------------------------------------------------------------------------|---|
| ФИО пользователя                 | <ul> <li>Роль организации: Заказчик, Исполнитель<br/>Наименование: Центральная дирекция<br/>Сокращенное наименование: Центральная дирекция<br/>ИНН: 770802009<br/>Статус организации: Подтерождена</li> </ul> |   |
| Іланы, планы-графики и<br>акупки | Подсистемы разделения доступа                                                                                                    |   |
| 6мен документами с<br>ДО         | CMO "Jacovers" × Eutopans<br>UMO "Jacovers" ×<br>Uperspanses populars ×                                                                                                    |   |
| онтракты и договоры >            |                                                                                                    |   |
| сполнение договоров >            | Тип договора по ГК РФ<br>Выберите значения                                                                                                    |   |
| leyстойки                        | Вид договора                                                                                                    |   |
| окументы из внешних 💚<br>истем   | Выберите значения                                                                                                    |   |
| тчёты >                          | Структурное подразделение                                                                                                    |   |
| ведомления                       | выверите значения                                                                                                    |   |
| 1оя организация 🗸 🗸              | Типы закупок<br>Закупки по 223-03                                                                                                    |   |
| Сведения об организации          | Дата регистрации:                                                                                                    |   |
| Пользователи                     | Фамилия                                                                                                    |   |
| Роли                             | Заполните фамилию                                                                                                    |   |
| Шаблоны договоров                | Ина                                                                                                    |   |
| Шаблоны файлов<br>договоров      | Заполните имя                                                                                                    |   |
| Подписанты<br>документов         | Опиство                                                                                                    |   |
| исполнения                       | Email                                                                                                    |   |
| Группы доступа                   | Banonkura Email non-scearenn                                                                                                    |   |

#### 5.2 Раздел «Контракты и договоры»

Раздел «Контракты и договоры» → Подраздел «Реестр договоров».

В данном подразделе собраны ЭКД по всем договорам, находящимся в статусах: аннулирован, исполнение, исполнен, расторгнут, отказ от заключения, подписание заказчиком, подписание исполнителем.

В верхней части рабочей экранной области находится фильтр для оперативного поиска необходимого договора.

При работе в Модуле стоит учитывать, что доступ к договорам, отображаемым в подразделе «Реестр договоров», строится на основании организационной структуры, иерархии подчинённости и прав доступа к информации конкретного пользователя.

Например, сотрудник вышестоящего по иерархии подразделения может иметь доступ как к договорам своего подразделения, так и к договорам нижестоящего подразделения (подразделений)/филиала (филиалов) /иной структурной единицы согласно структуре подчинённости (рис. 10).

| Панорама                                                            |                                      |                                |                                     |                                       |                                           |                                |                           |            |                         |                 |                                        |                                       |                        |                                  | 1                               |
|---------------------------------------------------------------------|--------------------------------------|--------------------------------|-------------------------------------|---------------------------------------|-------------------------------------------|--------------------------------|---------------------------|------------|-------------------------|-----------------|----------------------------------------|---------------------------------------|------------------------|----------------------------------|---------------------------------|
| 9                                                                   | e Bce                                |                                |                                     |                                       | ~                                         |                                |                           |            |                         |                 |                                        |                                       |                        |                                  |                                 |
| ФИО пользователя<br>Іланы, планы-графики и                          | ~ Фильтр                             |                                |                                     |                                       |                                           |                                |                           |            |                         |                 |                                        |                                       |                        |                                  |                                 |
| акупки<br>Эбмен документами с ЭДО                                   | -                                    | Найти                          | Сбросить филь                       | τp                                    |                                           |                                |                           |            |                         |                 |                                        |                                       |                        |                                  |                                 |
| Контракты и договоры 🛛 🗸                                            | Номер<br>договора                    | Дата<br>заключения<br>договора | Номер дополнительного<br>соглашения | Дата<br>дополнительного<br>соглашения | Предмет договора                          | Сумина договора,<br>руб. с НДС | Исполнено,<br>руб. (факт) | Cuarye     | Заказчик ()             | Исполнитель     | Признак централизации 1                | Статус<br>проблемности<br>контратента | Номер каптным договора | Способ определения<br>поставщика | Дополняющий<br>договор (кол-во) |
| Реестр договоров                                                    | 84504<br>/ Сведения о<br>договоре    | 07.04.2020                     | 199<br>/ Сведения о договоре        | 22.01.2021                            | Поставка изделий из меха                  | 569 377.30                     | 65 808.82                 | Исполнение | Центральная<br>дирекция | 000 'KPO'       | 00 – Не централизованный<br>договор/ДС |                                       | 4504                   | Процедура<br>размещения заказа   |                                 |
| feycroйки ><br>lokymentы из внешних ><br>истем                      | 613/ОАЭ<br>/ Сведения о<br>договоре  | 25.05.2020                     | 613/ОАЗ-<br>/ Сведения о договоре   | 20.01.2021                            | Поставка электротехнического оборудования | 765 249.99                     | 348 609.10                | Исполнение | Центральная<br>дирекция | OOO "Интерторг" | 00 – Не централизованный<br>договор/ДС |                                       | 6945                   | Процедура<br>размещения заказа   |                                 |
| ітчёты >                                                            | 98233<br>/ Сведения о<br>договоре    | 30.04.2020                     | 116<br>/ Сведения о договоре        | 30.12.2020                            | Поставка шурупов                          | 663 660.51                     | 105 738.97                | Исполнение | Курский филиал          | OAO "MMK"       | 00 – Не централизованный<br>договор/ДС |                                       | 5233                   | Процедура<br>размещения заказа   |                                 |
| Лоя организация >                                                   | 247/2019<br>/ Сведения о<br>договоре | 12.11.2019                     | 3<br>/ Сведения а договоре          | 30.12.2020                            | Поставка змасел                           | 825 753.28                     | 0.00                      | Исполнение | Центральная<br>дирекция | 000 "VIHTECMO"  | 00 – Не централизованный<br>договор/ДС |                                       | 46308                  | Процедура<br>размещения заказа   |                                 |
| Лоя учётная запись<br>Зарегистрированные<br>заказчики и исполнители | 99761<br>/ Сведения о<br>договоре    | 05.08.2020                     | 1951<br>/ Сведения о договоре       | 29.12.2020                            | На право заключения договора<br>поставки  | 334 636.97                     | 98 202.98                 | Исполнение | Курский филиал          | 000 "ГРУППА"    | 00 – Не централизованный<br>договор/ДС |                                       | 19761                  | Процедура<br>размещения заказа   |                                 |

Пользователю нижестоящего подразделения/филиала/иной структурной единицы будут доступны только договоры своего подразделения или филиала, договоры вышестоящей структурной единицы у такого пользователя отображаться не будут (рис. 11).

Рис. 12

| Панорама                          |   |                       |                                |                                     |                                       |                              |                                |                           |            |                   |             |                          |                                       |                         |                                  | 1                               |                   |  |
|-----------------------------------|---|-----------------------|--------------------------------|-------------------------------------|---------------------------------------|------------------------------|--------------------------------|---------------------------|------------|-------------------|-------------|--------------------------|---------------------------------------|-------------------------|----------------------------------|---------------------------------|-------------------|--|
| •                                 |   |                       |                                |                                     |                                       |                              |                                |                           |            |                   |             |                          |                                       |                         |                                  |                                 |                   |  |
|                                   |   | Bce                   |                                |                                     |                                       | ~                            |                                |                           |            |                   |             |                          |                                       |                         |                                  |                                 |                   |  |
| ФИО пользователя                  |   | ~ Фильтр              |                                |                                     |                                       |                              |                                |                           |            |                   |             |                          |                                       |                         |                                  |                                 |                   |  |
| Планы, планы-графики и<br>Јакупки |   |                       | Найти                          | Сбросить филь                       | q                                     |                              |                                |                           |            |                   |             |                          |                                       |                         |                                  |                                 |                   |  |
| Обмен документами с ЭДО           | 6 |                       |                                |                                     |                                       |                              |                                |                           |            |                   |             |                          |                                       |                         |                                  |                                 |                   |  |
| Контракты и договоры              | v | Howep<br>gorosopa     | Дата<br>заключения<br>договора | Номер дополнительного<br>соглашения | Дата<br>дополнительного<br>соглашения | Предмет договора             | Сунима договора,<br>руб. с НДС | Исполнено,<br>руб. (факт) | Cranye     | Заказчик (        | Исполнитель | Признак централизации    | Статус<br>проблемности<br>контрагента | Номер каттлики договора | Способ определения<br>постатщика | Дополилющий<br>договор (кол-во) |                   |  |
| Реестр договоров                  |   | 98233                 | 20.04.2020                     | 116                                 | 20122020                              |                              | 112 110 11                     | 107 720 07                |            |                   |             | 00 – Не централизованный |                                       |                         | Процедура                        |                                 |                   |  |
| Исполнение договоров              | 5 | / сведения о договоре | 30.04.2020                     | 30.04.2020                          | 30.04.2020                            | / Сведения о договоре        | 30.12.2020                     | поставка шурулов          | 663 660.51 | 105 /38.9/        | Исполнение  | курскии филиал           | OAO "MMK"                             | договор/ДС              |                                  | 5233                            | размещения заказа |  |
| Неустойки                         | > | 99761                 |                                | 1951                                | 20.10.2020                            | На право заключения договора | 2010200                        | 00.000.00                 |            | Everya duavaa     | 000 78/004- | 00 – Не централизованный |                                       | 0774                    | Процедура                        |                                 |                   |  |
| Документы из внешних<br>систем    | 3 | договоре              | 05062020                       | / Сведения о договоре               | 29,12,2020                            | поставки                     | 334 636.3/                     | 90 202.96                 | исполнение | Alberta Australia |             | договор/ДС               |                                       | 3/61                    | размещения заказа                |                                 |                   |  |
|                                   |   |                       |                                |                                     |                                       |                              |                                |                           |            |                   |             |                          |                                       |                         |                                  |                                 |                   |  |

При переходе в подраздел «Реестр договоров» в табличной части у пользователя по умолчанию отображаются сведения по всем доступным ему договорам.

В случае, если пользователю доступны договоры не только своего подразделения/филиала/иной структурной единицы, то для оперативного поиска нужного договора или группы договоров помимо основных атрибутов поиска рекомендуется использовать функционал расширенного поиска при помощи Фильтра (1) в части фильтрации информации по Заказчику или структурному подразделению (2) (рис. 12). При этом при выборе поиска по Заказчику пользователю откроется список выбора только тех подразделений/филиалов/иных структурных единиц, доступ к которым он имеет согласно своим правам доступа (3) (рис. 12).

| 🟳 пайорама                                | Исполнение договоров                                                                      |                                                 |                                  |                                                                                                    |                           |                                  | 1                             |
|-------------------------------------------|-------------------------------------------------------------------------------------------|-------------------------------------------------|----------------------------------|----------------------------------------------------------------------------------------------------|---------------------------|----------------------------------|-------------------------------|
| 9                                         | Bce                                                                                       | ~                                               |                                  |                                                                                                    |                           |                                  |                               |
| ФИО пользователя<br>ланы, планы-графики и |                                                                                           | (2) Панорана Исполние Досноров.                 |                                  | 1                                                                                                    | •                         |                                  |                               |
| упки<br>мен документами с ЭДО             |                                                                                           | mone grantes     Mone grantes     Mone grantes  | i itaan selaan<br>i itaan selaan | Tergamije Cergamije V Cergamije V Cergamij | -                         |                                  |                               |
| нтракты и договоры                        | Номер заклющения Номер дополнительного дополни<br>договора договора соглашения соглашения | Terrate laperate                                | Plan s-an                        | Tertement<br>Versionersteller<br>Versionersteller                                                                                                    | арточки договора в<br>БРД | Способ определения<br>поставщика | Дополняющий<br>договор (кол-в |
| Реестр договоров                          | 4                                                                                         | Recyclud only a specifyer process               |                                  | v<br>Razven<br>Docesseren                                                                                                    |                           |                                  |                               |
| устойки                                   |                                                                                           | Jacon (                                         | 2 •                              | Salahaga (MA                                                                                                    | 1                         |                                  |                               |
| ументы из внешних<br>тем                  |                                                                                           | Al North                                        |                                  | Rema pageoni<br>pageoni                                                                                                    |                           |                                  |                               |
| чёты :                                    |                                                                                           | Englishineterin company                         | <b>*</b>                         | Ал вида улиция ная<br>ибор из справочника                                                                                                    |                           |                                  |                               |
| оя организация                            |                                                                                           | General primes of 192                           | h                                |                                                                                                    |                           |                                  |                               |
| министрирование                           | 2                                                                                         | Fary optimizer services                         | 10                               | N N                                                                                                    |                           |                                  |                               |
| регистрированные                          |                                                                                           | Subsport Selence. Opports Beauty Opports Beauty |                                  | (Rome to an intervening companies (Ref.                                                                                                    |                           |                                  |                               |
| as way a actionation                      |                                                                                           |                                                 |                                  | anametaana 3 1991 1951 international Ang 1 0771  <br>1931 International Ang 1 0771  <br>1932/International Ang 1 1350/1931 1350/1931                                                                                                    |                           |                                  |                               |
|                                           |                                                                                           |                                                 | Xis<br>Us<br>His<br>Us           | акий финала<br>еззаной делецие 77777777777777777777777777777777777                                                                                                    |                           |                                  |                               |
|                                           |                                                                                           |                                                 |                                  | Coloreste et e 1 2 3 4 5 - > >> Tenned even the Cheven                                                                                                    |                           |                                  |                               |
|                                           |                                                                                           |                                                 | Ļ                                |                                                                                                    |                           |                                  |                               |
|                                           |                                                                                           |                                                 |                                  |                                                                                                    |                           |                                  |                               |

#### 5.3 Раздел «Отчёты»

В разделе «Отчёты» собрана сводная информация по договорам, а также сведения об обязательствах, в виде отчётов, графиков, диаграмм и других статистических данных. Доступ пользователя к информации, содержащейся в данном разделе, настроен согласно выстроенной структуре иерархии и прав доступа каждого конкретного пользователя.

Если пользователю предоставлены права для работы с договорами и документами только в рамках своего подразделения/филиала/иной структурной единицы, то в разделе «Отчёты» будет отображаться ограниченный список информации, а в подразделе «Аналитика» будут выводиться сводные данные только по доступным договорам.

Если пользователь обладает расширенными правами доступа к информации согласно иерархии подчинённости, то в данном разделе будут представлены более расширенные сведения по договорам.

Далее на примере подраздела «Аналитика» продемонстрирован данный функционал.

Подраздел «Аналитика».

Для пользователя с ограниченными правами доступа информация по договорам, отображение статистики (в количественном и стоимостном эквиваленте) подразделе «Аналитика» отображается В только В рамках подразделения/филиала/иной структурной единицы, к которому относится данный пользователь. Доступа к информации ПО договорам других подразделений/филиалов/иных структурных единиц у данного пользователя не будет (рис. 13).

| 🛱 панорама                                                | Аналитика                                                                                  |                                       |                                                                                                |                     |           |                                                                                       |                  |                                                                             |                     |                               | 1           |
|-----------------------------------------------------------|--------------------------------------------------------------------------------------------|---------------------------------------|------------------------------------------------------------------------------------------------|---------------------|-----------|---------------------------------------------------------------------------------------|------------------|-----------------------------------------------------------------------------|---------------------|-------------------------------|-------------|
| 9                                                         | Boe                                                                                        |                                       | ~                                                                                              |                     |           |                                                                                       |                  |                                                                             |                     |                               |             |
| ФИО пользователя                                          | <ul> <li>Фильтр.</li> </ul>                                                                |                                       |                                                                                                |                     |           |                                                                                       |                  |                                                                             |                     |                               |             |
| аны, планы-графики и<br>купки                             | Найти                                                                                      | Сбросить фильтр                       |                                                                                                | Моя роль в договоре |           |                                                                                       |                  |                                                                             | После               | инее обновление: 03.10.2022 1 | 15:00 (MCK) |
| мен документами с ЭДО                                     | Мои договоры                                                                               |                                       | ~                                                                                              |                     | ~         |                                                                                       |                  |                                                                             |                     |                               |             |
| итракты и договоры                                        |                                                                                            |                                       |                                                                                                |                     |           |                                                                                       |                  |                                                                             |                     |                               |             |
| полнение договоров                                        | Статистика исполнения                                                                      | договоров                             |                                                                                                |                     |           |                                                                                       |                  |                                                                             |                     |                               |             |
| устойки >                                                 | House according 1                                                                          | Branner services                      | Transmer (                                                                                     |                     |           | Description concerns and concerns                                                     | Dava someons mit | Menonumo mel                                                                | Oranimo raf         | Decement attraction of a      |             |
| кументы из внешних — — — — — — — — — — — — — — — — — — —  | 98233                                                                                      | Поставка шурупов                      | Курский филиал Це                                                                              | нтральной дирекции  |           | 00 – Не централизованный договор/ДС                                                   | 663 660.51       | 105 738.97                                                                  |                     | 2                             | ٩           |
| чёты 🗸                                                    | 99761                                                                                      | На право заключения договора поставки | Курский филиал Цен                                                                             | нтральной дирекции  |           | 00 – Не централизованный договор/ДС                                                   | 334 636.97       | 96 202.98                                                                   |                     | 25                            | ٩           |
| Отчёт о формировании сведений о договорах                 |                                                                                            |                                       |                                                                                                |                     |           |                                                                                       |                  |                                                                             |                     |                               |             |
| Отчёт об оплате                                           |                                                                                            |                                       |                                                                                                |                     |           |                                                                                       |                  | Экспорт                                                                     |                     |                               |             |
| Отчёт о приёмке                                           |                                                                                            |                                       |                                                                                                | Страницы << < 1     | 2 3 4 5 . | > >> Записей всего: 25+ Обновить                                                      |                  |                                                                             |                     |                               |             |
| Отчет по срокам<br>договоров и исполнения<br>обязательств | Всего договоров: 689<br>- Ди_централизованны<br>- Д_дополняющио: 7<br>- Не централизованны | oc 4<br>x: 678                        | Общая стоимость, руб.:<br>- Дц_централизованных:<br>- Д_дополияющие:<br>- Не централизованных: |                     | 1         | кполнено, руб.:<br>Ди централизованных:<br>Д дополнизованных:<br>Не централизованных: |                  | Оплачено, руб.:<br>- Ди_централизов<br>- Д_дополняющия<br>- Не централизов: | анных<br>с<br>энных |                               |             |
| Аналитика                                                 |                                                                                            |                                       |                                                                                                |                     |           |                                                                                       |                  |                                                                             |                     |                               |             |
| Мои контрагенты                                           |                                                                                            |                                       |                                                                                                |                     |           |                                                                                       |                  |                                                                             |                     |                               |             |
| Отчёты о работе<br>пользователей в системе                |                                                                                            |                                       |                                                                                                |                     |           |                                                                                       |                  |                                                                             |                     |                               |             |

РУКОВОДСТВО ПОЛЬЗОВАТЕЛЯ.

Модуль управления ролевой моделью в рамках организационной структуры с учётом иерархии подчинённости.

Для пользователя с расширенными правами доступа информация по договорам, отображение статистики (в количественном и стоимостном эквиваленте) в подразделе «Аналитика» отображается по договорам своего подразделения/филиала/иной структурной единицы, а также по договорам нижестоящих подчинённых структур. Информация в подразделе «Аналитика» выводится по всем договорам, без деления на «свои» и «подчинённые» (рис. 14).

Рис. 14

|                                                                                                  |                                                                                                    |                                                                                                    |                                                                                                    |                                                                                                    |                                                                                                    |                                                                 | 1                                                                                                    | . ( |
|--------------------------------------------------------------------------------------------------|----------------------------------------------------------------------------------------------------|----------------------------------------------------------------------------------------------------|----------------------------------------------------------------------------------------------------|----------------------------------------------------------------------------------------------------|----------------------------------------------------------------------------------------------------|-----------------------------------------------------------------|----------------------------------------------------------------------------------------------------|-----|
| Bce                                                                                              |                                                                                                    | v                                                                                                    |                                                                                                    |                                                                                                    |                                                                                                    |                                                                 |                                                                                                    |     |
| Найти                                                                                            | Сбросить фильтр                                                                                                    | Моя роль в договоре                                                                                                    |                                                                                                    |                                                                                                    |                                                                                                    | Послед                                                          | нее обновление: 03.10.2022 15:00 (МСК)                                                                                                    | Q   |
| Маи договоры                                                                                     |                                                                                                    | •                                                                                                    | •                                                                                                    |                                                                                                    |                                                                                                    |                                                                 |                                                                                                    |     |
|                                                                                                  |                                                                                                    |                                                                                                    |                                                                                                    |                                                                                                    |                                                                                                    |                                                                 |                                                                                                    |     |
| Статистика исполнения д                                                                          | оговоров                                                                                                    |                                                                                                    |                                                                                                    |                                                                                                    |                                                                                                    |                                                                 |                                                                                                    |     |
| Номер договора                                                                                   | Предмет договора                                                                                                    | Заказчик                                                                                                    | Признак централизации                                                                                                    | Цена договора, руб. 🕴                                                                                                    | Исполнено, руб.                                                                                                    | Оплачено, руб.                                                  | Процент исполнения/ оплаты                                                                                                    |     |
| 84504                                                                                            | Поставка изделий из меха                                                                                                    | Центральная дирекция                                                                                                    | 00 – Не централизованный договор/ДС                                                                                                    | 569 377.30                                                                                                    | 65 808.82                                                                                                    |                                                                 | 20<br>19                                                                                                    | Ē   |
| 613/OA3                                                                                          | Поставка электротехнического оборудования                                                                                                    | Центральная дирекция                                                                                                    | 00 – Не централизованный договор/ДС                                                                                                    | 765 249.99                                                                                                    | 348 609.10                                                                                                    |                                                                 | 13                                                                                                    |     |
| 98233                                                                                            | Поставка шурупов                                                                                                    | Курский филиал Центральной дирекции                                                                                                    | 00 – Не централизованный договор/ДС                                                                                                    | 663 660.51                                                                                                    | 105 738.97                                                                                                    |                                                                 | 2                                                                                                    | 1   |
| 247/2019                                                                                         | Поставка масел                                                                                                    | Центральная дирекция                                                                                                    | 00 – Не централизованный договор/ДС                                                                                                    | 825 753.28                                                                                                    | 0.00                                                                                                    |                                                                 | 0                                                                                                    |     |
| 99761                                                                                            | На право заключения договора поставки                                                                                                    | Курский филиал Центральной дирекции                                                                                                    | 00 – Не централизованный договор/ДС                                                                                                    | 334 636.97                                                                                                    | 96 202.96                                                                                                    |                                                                 | 25<br>25                                                                                                    | E.  |
|                                                                                                  |                                                                                                    | Стовницы «« « 1 2                                                                                                    | 3 4 5 5 SS Barard erem 25- Offensum                                                                                                    |                                                                                                    | Экспорт                                                                                                    |                                                                 |                                                                                                    |     |
| Всего договоров: 689<br>- Дц. централизованные:<br>- Д. дополняющие: 7<br>- Не централизованные: | 4                                                                                                    | Общая стоимость, руб.:<br>- Дц. централизованныс:<br>- Д. дополняющиес<br>- Не централизованныс:                                                                                                    | Исполнено, руб.:<br>- Ди, централизованные:<br>- Д. дополникощие:<br>- Не централизованные:                                                                                                    |                                                                                                    | Оплачено, руб.:<br>- Дц.централизов<br>- Д.дополнающио<br>- Не централизова                                                                                                    | анныс<br>:<br>мныс:                                             |                                                                                                    |     |
|                                                                                                  | Бе         - Малар           - Малар         - Найни           Мон дотекоры         -           Сплистрика исполнения д         -           Кондар дотекоры         -           64504         -           613/004         -           92761         -           Регер дотоворов: (65)         -           - Да, централизованных         - | Бос         Cocorra dvilarp           • Кыли         Сосолга dvilarp           Мол дотоворы            Ститистика исполинения дотоворов            Моне дотоворы            Моне дотоворы            Силистика исполинения дотоворов            Моне дотоворы            В694         Постана заделий из моза           613/СОАЗ         Постана задеротовичнекого обордования           95233         Постана задеротовичнекого обордования           95761         На право заключнекия дотовора поставия           Расправо заключнекия дотовора поставия -<br>4/2 дополновивана:            - Додополновивана:            - Додополновивана:            - Адирополновивана:            - Додополновивана:            - Како разоволючнения дотовора поставия | бос            • Оклара         Сороль фолара           • Колара         Сороль фолара           • Колара         Сороль фолара           • Колара         • Сороль фолара           • Колара         • • • • • • • • • • • • • • • • • • • | Бос         •           • Okropo         •           • Marron copo         •           • Marron copo         •           • Chruchus aconose         •           • Chruchus aconose         •           • Chruchus aconose         •           • Chruchus aconose         •           • State ar nagonā in seas         Berganesa guequeque           • Stata         •           • Stata         • | бас         •           • Оклара         Сбороль болер           • Калара         Сбороль болер           • Калара         •           Мак доласорош         •           • Списича килоличения долосорос         Валаченя             • Калара         Ререкси нариска килоличения долосорос           • Калара         Валаченя             • Калара         Валаченя             • Калара         Валаченя             • Калара         Валаченя             • Калара         Валаченя             • Калара         Валаченя             • Калара         Валаченя             • Калара         Валаченя             • Калара         Валаченя             • Калара         Валаченя             • Калара         Валаченя             • Калара         Валаченя             • Валаченя           Фалачена нарискана             • Калара         Валаченя             • Валаченя           Валаченя             • Валаченя           Валаченя             • Валаченя           Валачена             • Валаченя           Валаченя             • Валачена нарискана нарискана нарискана         Валачена нарисканарисканарисканарискана           • Ва | 50.0         •           • 000000000000000000000000000000000000 | So            Soc            Soc |     |

Для выбора и вывода на экран (с возможностью последующей выгрузки в Excel-файл) сведений только по своему подразделению/филиалу/иной структурной единице, либо данных по договорам конкретной подчинённой структуры, пользователю необходимо воспользоваться расширенным поиском и указать конкретные критерии поиска. Для этого в поисковой форме требуется нажать на активную ссылку Фильтр и в открывшейся поисковой форме в строке Заказчик выбрать:

– своё подразделение/филиал/иную структурную единицу, если требуется отобразить информацию только по «своим» договорам;

– подчинённое подразделение/филиал/иную структурную единицу, если необходимо получить аналитику по подчинённой структуре (рис.15).

| 🛱 Панорама                                   |                                                                        |                          |                                                                                                    |                   |                                                                                                    | 1 6                                                     |
|----------------------------------------------|------------------------------------------------------------------------|--------------------------|----------------------------------------------------------------------------------------------------|-------------------|----------------------------------------------------------------------------------------------------|---------------------------------------------------------|
|                                              | 1                                                                      |                          |                                                                                                    |                   |                                                                                                    |                                                         |
|                                              | Bce                                                                    |                          | v                                                                                                    |                   |                                                                                                    |                                                         |
| GNO HORSOBATER                               | ~ Фильтр                                                               |                          | Аналитика                                                                                                    |                   |                                                                                                    | 1.0                                                     |
| закупки                                      | Найти                                                                  | Соросить фил             | 100                                                                                                    |                   |                                                                                                    |                                                         |
| Обмен документами с ЭДО                      | Мои договоры                                                           |                          |                                                                                                    |                   |                                                                                                    |                                                         |
| Контракты и договоры 🗦                       |                                                                        |                          |                                                                                                    |                   |                                                                                                    | Recreases of educations: 03.10.2022 19:00 (MOC) Commun. |
| Исполнение договоров                         | Статистика исполнения д                                                | dageopos                 | The Province declaration                                                                                                |                   | Придост напирала Данганара                                                                                                    |                                                         |
| Неустойки                                    | Номер договора                                                         | Предмет договора         | Taction (                                                                                                    |                   | Падностны раздаления доктры                                                                                                    |                                                         |
| документы из внешних ><br>систем             | 84504                                                                  | Поставка изделий из мека | Resarce.                                                                                                    | Sulpen Ductors    | igens kongens/gennenge                                                                                                    | kiges.                                                  |
| Отчёты                                       | 613/OA3                                                                | Поставка электротехничес | n Honey ex-regera/genouse                                                                                               | Bulgers Ouscors   | Инастиционые (надоплитии проекти                                                                                                    |                                                         |
| Отчёт о формировании<br>сведений о договорах | 98233                                                                  | Поставка шурупов         |                                                                                                    | Viciaria no vacru | Выберит рачения                                                                                                    | 🗌 Budgaru aca                                           |
| Отчёт об оплате                              | 247/2019                                                               | Поставка масел           |                                                                                                    | Vicana no vacrv   | Дета качала исполнения в СУД                                                                                                    |                                                         |
| Отчёт о приёмке                              | 99761                                                                  | На право заключения дого | County supgrates interaction                                                                                            | v                 | Дага регостроция                                                                                                    |                                                         |
| Отчет по срокам договоров и исполнения       |                                                                        |                          | Bag aprompt                                                                                                    |                   | Дага протокала вонодочной компесине                                                                                                    |                                                         |
| Obrisatenista                                |                                                                        |                          | Ten germagen of IX-PP<br>Budoprix services.                                                                             |                   | Немер комурской произдурм                                                                                                    |                                                         |
| Most kontrarentin                            | Всего договоров: 689<br>- Дц_централизованных                          | : 4                      | Tecymer no. 44-03     Tecymer no. 223-03     Tecymer no. 223-03     Tecymer no. 223-03                                  |                   | Rochamamar non                                                                                                    | 0 /2005-10 -4017                                        |
| Отчёты о работе                              | <ul> <li>- Д_дополняющих: 7</li> <li>- Не централизованных:</li> </ul> | 678                      | <ul> <li>Analytics in a state of the state</li> <li>Convergence a support</li> <li>Technic watche of sub-the</li> </ul> |                   | bidepre ausenes.                                                                                                    |                                                         |
| пользователей в системе                      | J                                                                      |                          | nulue Operan panya                                                                                                    |                   | Toxed attretions. Littleranger recipientering from     Toxed attretions. Littleranger recipientering     Toxed attretions expansions the     Toxed attretions. Littleranger recipientering |                                                         |
|                                              |                                                                        |                          | Статистика исполнения контрактов/дотекоров                                                                              |                   |                                                                                                    | ÷ .                                                     |
|                                              |                                                                        |                          |                                                                                                    |                   |                                                                                                    |                                                         |
|                                              |                                                                        |                          |                                                                                                    |                   |                                                                                                    |                                                         |
|                                              |                                                                        |                          |                                                                                                    |                   |                                                                                                    |                                                         |

Таблица со сгруппированными сведениями о количестве договоров, графики и диаграммы заполнятся отфильтрованными данными (рис.16).

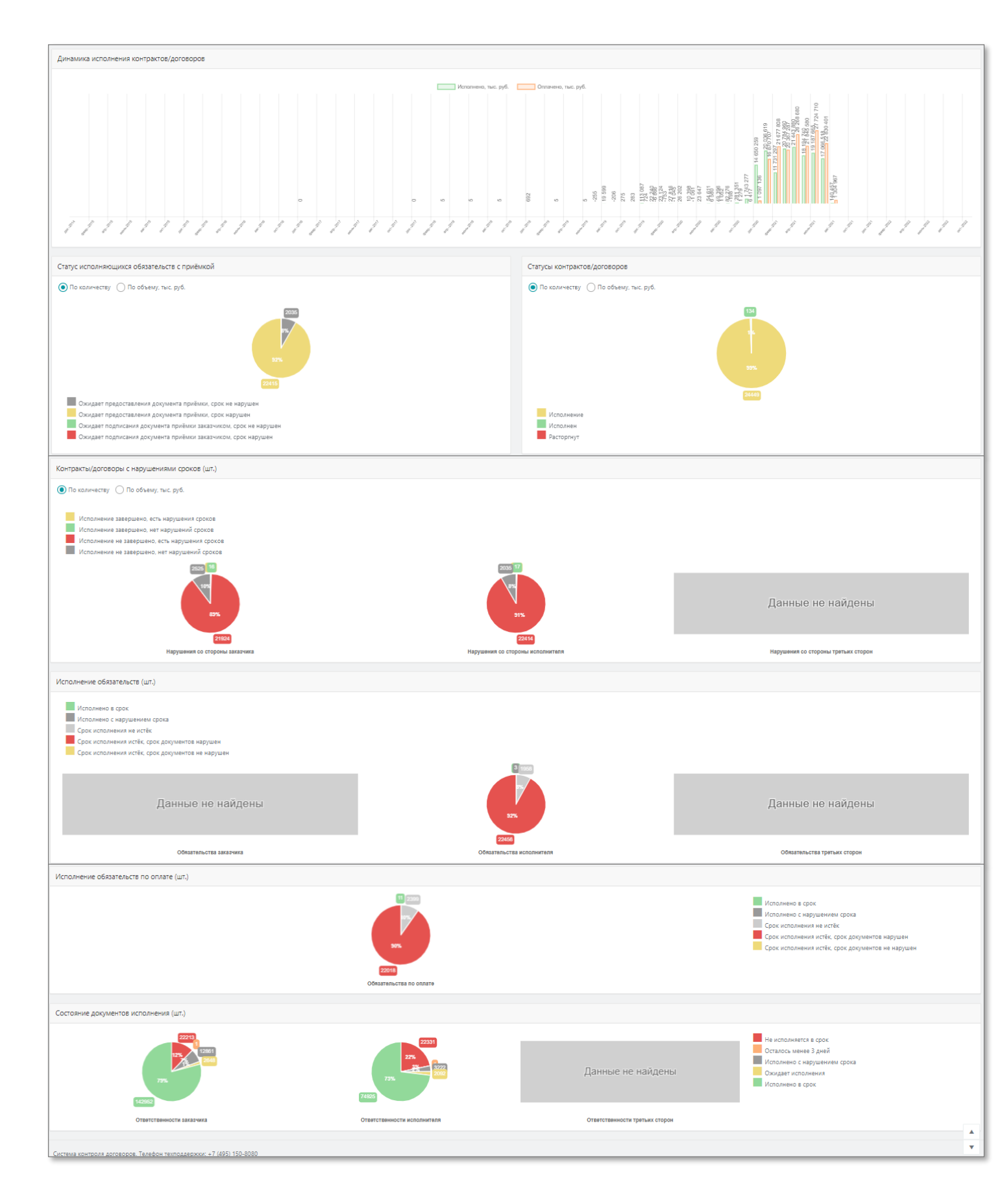

#### 5.4 Раздел «Справочники»

В разделе «Справочники» → подраздел «Заказчики» размещаются карточки всех зарегистрированных в Модуле подразделений/филиалов/иных структурных единиц заказчика, относящихся к организации-пользователю, с учётом организационной структуры и принятой иерархии подчинённости.

Данные представлены в табличном виде (1), с возможностью оперативного поиска определённого подразделения/филиала/ иной структурной единицы как по названию, так и по коду при помощи поискового фильтра (2) (рис. 17).

При нажатии на название в столбце «Сокращенное наименование» откроется карточка организации (4) с возможностью просмотра основных сведений, с отображением атрибутов структурной подчинённости согласно иерархии (рис.17).

| 🛱 Панорама                                    | Заказчики                                                                                                    |                                                                                        |                                     |       |     |                                      | 10          |
|-----------------------------------------------|----------------------------------------------------------------------------------------------------|----------------------------------------------------------------------------------------|-------------------------------------|-------|-----|--------------------------------------|-------------|
|                                               | Revor 9.                                                                                                    |                                                                                        |                                     |       |     |                                      |             |
| ФИО пользователя                              |                                                                                                    |                                                                                        |                                     |       |     |                                      |             |
| Планы, планы-графики и                        | Наласнование<br>Вверите полное или сокращенное наименование                                                                                                    |                                                                                        | огрн                                |       |     |                                      |             |
| закупки                                       | инн                                                                                                    |                                                                                        | Kog ×.4                             |       |     |                                      |             |
| Обмен документами с ЭДО                       |                                                                                                    |                                                                                        |                                     |       |     |                                      |             |
| Контракты и договоры >                        | xnn                                                                                                    |                                                                                        |                                     |       |     |                                      |             |
| Исполнение контрактов/ ><br>договоров         |                                                                                                    |                                                                                        |                                     |       |     |                                      |             |
| Неустойки >                                   | Поиос Очистить                                                                                                    | 2                                                                                      |                                     |       |     |                                      |             |
| Документы из внешних > систем                 |                                                                                                    |                                                                                        |                                     |       |     | KNN                                  |             |
| Отчёты >                                      | Сохращение наименование *                                                                                                    | 1 Полное наименование                                                                  |                                     | ИНН 9 | кла | крупнейшего<br>жалогоплательщика ОГР | н і Коджа і |
| Уведомления                                   | Восточно-Сибирская дирекция по управлению терминально-складским комплексом                                                                                                    | Восточно-Сибирская дирекция по управлен                                                | ию терминально-складским комплексом |       |     |                                      | 7414        |
| Моя организация                               | Восточно-Сибирская дирекция по эксплуатации зданий и сооружений                                                                                                    | Восточно-Сибирская дирекция по эксплуата                                               | яции зданий и сооружений            |       |     |                                      | 92          |
| Администрирование                             | Восточно-Сибирская дирекция по энергообеспечению                                                                                                    | Восточно-Сибирская дирекция по энергооб                                                | еспечению                           | 1.000 |     |                                      | 97          |
| Справочники                                   | Восточно-Сибирокая диребция снабжения                                                                                                    | Восточно-Сибирская дирекция снабжения                                                  |                                     |       |     |                                      | 91          |
| Saratumen                                     | Восточно-Сибирская дирекция управления                                                                                                    | Восточно-Сибирская дирекция управления                                                 |                                     |       |     |                                      | 94          |
| Minopurana                                    | Восточно-Сибирокая дирекция правления - СП ЦДУД филиала                                                                                                    | Восточно-Сибирская дирекция управления                                                 | - СП ЦДУД филиала                   |       |     |                                      | 2217        |
| No.                                           | Восточно-Сибирокая ДРП ЦДРП                                                                                                    | Восточно-Сибирская ДРП ЦДРП                                                            |                                     |       |     |                                      | 7424        |
| Masualitius same                              | Восточно-Сибирокая региональная дорежия                                                                                                    | Восточно-Сибирская региональная дирекци                                                | a                                   |       |     |                                      | 2174        |
| Люя учетная запись                            | Восточно-Сибирская химико-техническая заборатория В-СИБ                                                                                                    | Восточно-Сибирская хилико-техническая л                                                | аборатория В-СИБ                    |       |     |                                      | 92          |
| зарегистрированные<br>заказчики и исполнители |                                                                                                    | Полное нанеонование<br>Восточно-Сибирская дирекция по эксплуатации зданий и сооружений | Bepown<br>1                         |       |     | -                                    |             |
|                                               |                                                                                                    | Сохращенное напленование                                                               | Юридический адрос                   |       |     | _                                    |             |
|                                               | a the second second sec | Восточно-Сибирокая дирекция по эксплуатации зданий и сооружений                        | Иркуток                             |       |     | -                                    |             |
|                                               |                                                                                                    | инн                                                                                    | Daxmavetswit Apper                  |       |     |                                      |             |
|                                               | Система контроля договоров. Телефон техподдержии: +7 (495) 150-8060                                                                                                    | kata                                                                                   | Kag no OKATO                        |       |     |                                      | ×           |
|                                               |                                                                                                    |                                                                                        |                                     |       |     |                                      |             |
|                                               |                                                                                                    | КЛП крупнойшего налогоплатальныека                                                     | Keatino OKTMO                       |       |     |                                      |             |
|                                               |                                                                                                    | огри                                                                                   | Адовнастративная принадляжность.    |       |     |                                      |             |
|                                               |                                                                                                    |                                                                                        |                                     |       |     | _                                    |             |
|                                               |                                                                                                    | Kog soverparenera                                                                      | 92                                  |       |     | _                                    |             |
|                                               |                                                                                                    | Код вышестоящого годразделяния                                                         | Kog BE                              |       |     |                                      |             |
|                                               |                                                                                                    |                                                                                        |                                     |       |     |                                      |             |
|                                               |                                                                                                    | Сведения включены в справочник 🔲 Сведения удалены из ст                                | гравочника                          |       |     |                                      |             |
|                                               |                                                                                                    | 3acparts                                                                               |                                     |       |     |                                      |             |
|                                               |                                                                                                    |                                                                                        |                                     |       |     |                                      |             |
|                                               |                                                                                                    |                                                                                        |                                     |       |     |                                      |             |
|                                               |                                                                                                    |                                                                                        |                                     |       |     |                                      |             |
| L                                             |                                                                                                    |                                                                                        |                                     |       |     |                                      |             |

#### 6 Рекомендации по освоению

Перед началом работы рекомендовано ознакомиться с:

– Руководством пользователя «Формирование договора»

http://панорама.pф/wp-content/uploads/2019/12/RP3\_FormirovanieDogovora\_ZAK.pdf

Руководством пользователя «Исполнение обязательств»

 $\underline{http://\piahopaMa.p\varphi/wp-content/uploads/2019/12/RP4\_IspolnenieObiazatelstv\_ZAK.pdf$ 

– Разделом 3 данного Руководства пользователя.

Пользователь должен иметь навыки работы с ПК, работы в браузере, владеть офисным пакетом MS Office или аналогичным.